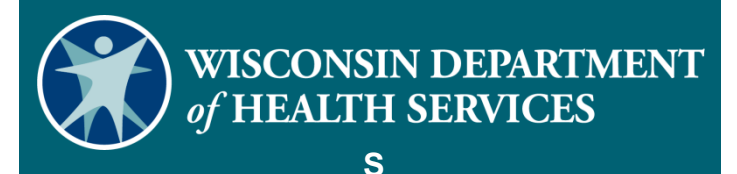

**Electronic Visit Verification Portal** (Portal de Verificación electrónica de visitas): cómo crear un Cliente de pago por servicio (Electronic Visit Verification Portal: Create Fee-for-Service Client)

#### Agenda

- Cómo se intercambia la información del cliente
- Por qué crear un Cliente de pago por servicio en el Sandata Portal (Portal de Sandata)
- Cómo crear un Cliente de pago por servicio en el Sandata Portal (Portal de Sandata)
  - Pestaña Personal
  - Pestaña Programa
- Demostración de cómo crear un Cliente de pago por servicio
  Recursos

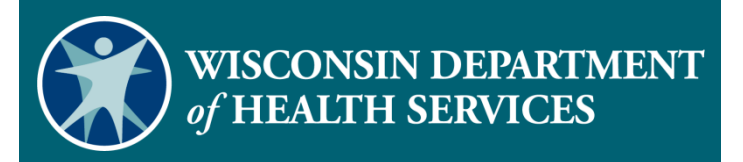

Cómo se intercambia la información del cliente

# Cómo se intercambia la información del cliente

- 1) Los programas o pagadores de Medicaid envían su archivo de autorización de cliente a ForwardHealth diariamente.
- ForwardHealth identifica a los clientes de Electronic Visit Verification (Verificación Electrónica de Visitas) (EVV) en función de esas autorizaciones.
- 3) ForwardHealth envía los datos de autorización y del cliente de EVV a Sandata todas las noches.
- 4) Sandata crea al cliente en el Sandata Portal (Portal de Sandata).

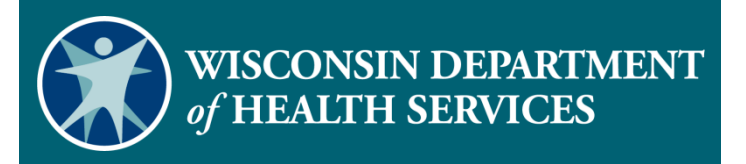

Por qué crear un **Cliente de pago** por servicio en el Sandata EVV **Portal (Portal de EVV de Sandata)** 

### Por qué crear un Cliente de pago por servicio en el Sandata EVV Portal (Portal de EVV de Sandata)

- Es posible que los clientes de pago por servicio que reciben menos de 50 horas de cuidado personal por año calendario no tengan una autorización.
- Si no hay una autorización, Sandata no recibirá los datos del cliente de ForwardHealth.
- Esto requiere que la agencia proveedora cree manualmente un cliente de pago por servicio en el Sandata Portal (Portal de Sandata).

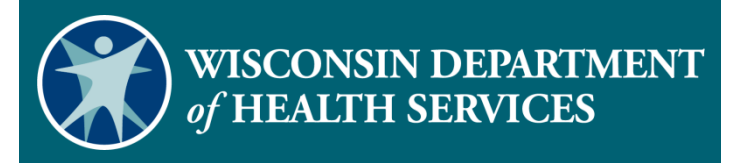

Cómo crear un **Cliente de pago** por servicio en el Sandata EVV **Portal (Portal EVV de Sandata)** 

# Cómo crear un Cliente de pago por servicio en el Sandata EVV Portal (Portal de EVV de Sandata) (1)

Por defecto, el Sandata EVV Portal (Portal de EVV de Sandata) creará las fechas de acuerdo con la fecha de creación del archivo.

#### Pestaña Programa

- La Fecha de vigencia es la fecha en que se realizan los cambios de estado del cliente.
- La Fecha de creación es la fecha en que se creó el registro del cliente.
- La Fecha de inicio de cuidado (SOC) es la fecha en que comenzaron los servicios.

Cómo crear un Cliente de pago por servicio en el Sandata EVV Portal (Portal de EVV de Sandata) (2)

Área de servicios

- La Fecha de inicio es la fecha en que se inician los servicios.
- La Fecha de finalización es un campo opcional que debe dejarse en blanco.

Cómo crear un Cliente de pago por servicio en el Sandata EVV Portal (Portal de EVV de Sandata) (3) Sanda

- Inicie sesión en el Sandata EVV Portal (Portal de EVV de Sandata)
- Haga clic en Clients (Clientes) en el panel de navegación para acceder a los registros de los clientes.
- Se mostrará la pantalla de búsqueda de Client/Program (Cliente/Programa).

| al                      |
|-------------------------|
| Sandata ≡               |
| Q Navigate Modules      |
| Dashboard               |
| 🐮 Clients               |
| Employees               |
| 🕰 Visit Maintenance     |
| 네 Reports and Exports 🔻 |
| ♣ Security ▼            |
| 🕮 Online Manual         |

## Cómo crear un Cliente de pago por servicio en el Sandata EVV Portal (Portal de EVV de Sandata) (4)

#### Busque al cliente.

Select a Client / Program As of: 12:26 PM

| LAST NAME             | FIRST NAME        | STATUS           | CLIENT ID           |
|-----------------------|-------------------|------------------|---------------------|
| Medicaid              | Mary              | Select Status 🗸  | Enter Client ID     |
| CLIENT PAYER ID       | MEDICAID ID       | PROGRAM          | LANGUAGE            |
| Enter Client Payer ID | Enter Medicaid ID | Select Program 🗸 | Select Language 🗸 🗸 |
| PRIMARY PAYER         |                   |                  |                     |
| Select Primary Payer  |                   |                  |                     |
| Q SEARCH CLEAR        |                   |                  |                     |

**CREATE FFS CLIENT** 

There are no records matching the provided search criteria

#### Cómo crear un Cliente de pago por servicio en el Sandata EVV Portal (Portal de EVV de Sandata) (5)

 Si no se encuentra al cliente, haga clic en el botón Create FFS Client (Crear un Cliente FFS).

| Select a Client / Program As of: 1       | 0:17 AM                          |                             | CREATE FFS CLIENT |
|------------------------------------------|----------------------------------|-----------------------------|-------------------|
| LAST NAME<br>Enter Last Name             | FIRST NAME<br>Enter First Name   | STATUS<br>Select Status     |                   |
| CLIENT PAYER ID<br>Enter Client Payer ID | MEDICAID ID<br>Enter Medicaid ID | PROGRAM<br>Select Program V | Select Language   |
| PRIMARY PAYER Select Primary Payer       |                                  |                             |                   |
| Q SEARCH CLEAR                           |                                  |                             |                   |

#### Cómo crear un Cliente de pago por servicio en el Sandata EVV Portal (Portal de EVV de Sandata) (6)

 Ingrese los datos requeridos indicados por un asterisco (\*) y haga clic en Create FFS Client (Crear Cliente FFS). Se crea el nuevo registro de cliente de pago por servicio y se muestra la pestaña Personal para ingresar datos adicionales.

| New FFS Client                                                              |                                |
|-----------------------------------------------------------------------------|--------------------------------|
| FIRST NAME *                                                                | LAST NAME *<br>Enter Last Name |
| PROGRAM *     MEDICAID ID *       WIFFS- Fee For Service     Enter Medicain | d ID Enter Client Payer ID     |
| SSN PHONE                                                                   |                                |
|                                                                             | CREATE FFS CLIENT CANCEL       |

# Complete la pestaña Personal (1)

- Navegue por los campos e ingrese los datos requeridos (\*).
- Omita los campos atenuados, ya que no se pueden editar.
- Ingrese la información en los campos opcionales que tengan sentido para el negocio de la agencia.

| <u>⊕Personal*</u> <u>☐Program</u> * <u>⊕Diagnosis</u>                                                                                                    |                                                                                                    |
|----------------------------------------------------------------------------------------------------|----------------------------------------------------------------------------------------------------|
| Personal<br>TITL FRET HAME* MIDDLE INITIAL<br>Select Title Frest<br>Member Suffix Select Suffix X<br>GENDRA* BIRTH DATE PRIMARY SPOREN LANGUAGE<br>GENDRA* CLENT ID<br>1234567890 103843<br>REQUEST DEVICE | Addresses (1)  (Current)  ADD NEW ADDRESS  ADDRESS TYPE  Select Address Type  ADDRESS LABEL ADDRESS LINE 1*  Select State  Phone Numbers, Etc  Phone Numbers, Etc  Phone 1* Phone 2 Phone 3 Phone 4   CMAIL  ADDRESS  ADDRESS  ADDRES  ADDRESS  ADDRESS  ADDRESS  ADDRESS  ADDRES  ADDRES  ADDRESS  ADDRES  ADDRES  ADDRES  ADDRES  ADDRES  ADDRES  ADDRES  ADDRES ADRE ADRE ADRES ADRE ADRE ADRE ADRES ADRE ADRE ADRE ADRE ADRE ADRE ADRE ADRE |

# Complete la pestaña Personal (2)

Ingrese la dirección del cliente:

- Tipo de dirección (Otra)
- Línea 1 de dirección
- Código postal
- Ciudad
- Estado

| 39 E State Street H- Home (Current 💙 | ADD NEW ADDRESS |
|--------------------------------------|-----------------|
| ADDRESS TYPE * ADDRESS LABEL         |                 |
| H- Home 🗸                            |                 |
| ADDRESS LINE 1 *                     | ADDRESS LINE 2  |
| 39 E State Street                    |                 |
| ZIPCODE * CITY *                     | COUNTY          |
| 43207 Columbus                       | Franklin        |

### Complete la pestaña Personal (3)

 Ingrese otros números de teléfono de línea fija o de Protocolo de Voz sobre Internet (VoIP), si correspondiera, para usar en la EVV con el cliente.

| PHONE 1 * | PHONE 2 | PHONE 3 | PHONE 4 |
|-----------|---------|---------|---------|
| ()        |         |         |         |
| EMAIL     |         | ACTIVE  |         |

# Complete la pestaña Programa (1)

Haga clic en la pestaña Program (Programa).

| @Personal Prog                            | am <u>Q Diagnosis</u>          |                                                 |                      |             |                   |                 |   |
|-------------------------------------------|--------------------------------|-------------------------------------------------|----------------------|-------------|-------------------|-----------------|---|
| Client Status<br>status *<br>02- Active 🗸 | EFFECTIVE DATE *<br>08/05/2020 | BLASON FOR CHANGE<br>Select Reason For Change V | Services *<br>Payers |             |                   |                 | ٠ |
|                                           |                                |                                                 | Rank                 | Payer       | Medicaid ID       | Client Payer ID |   |
| Program Details                           |                                |                                                 | 1                    | PREMIER     | 1112221017        |                 |   |
| PROGRAM *                                 |                                | SUPERVISOR                                      |                      |             |                   |                 |   |
| WIIRISFEA- WIIRISFE                       | A •                            | Select Supervisor 🗸                             |                      |             |                   |                 |   |
| ENROLLMENT DATE                           |                                | CREATED DATE *                                  | Authorizat           | tions       |                   |                 | + |
| mm/dd/yyyy 🛱                              |                                | 08/05/2020                                      | Hide Out             | dated Auths | Hide Voided Auths |                 | _ |
| SOC DATE 08/05/2020                       |                                | EOC DATE<br>mm/dd/yyyyy                         | Physicians           | ;           |                   |                 |   |
| ELIGIBILITY BEGIN DATE                    |                                |                                                 | PRIMARY              |             | ß                 | SECONDARY       | 1 |
|                                           |                                |                                                 |                      |             | 2                 |                 | ß |
|                                           |                                | 귾 SAVE & CLOSE                                  | CAN                  | CEL         |                   |                 |   |

#### Complete la pestaña Programa (2)

- Cambie el campo Client Status (Estatus del cliente) de 01-Pending (01 - Pendiente) a 02 - Active (02 - Activo).
- El campo Effective Date (Fecha de entrada en vigencia) tiene como valor predeterminado la fecha en que se crea el registro del cliente.

| Client Status<br>STATUS *       | EFFECTIVE DATE * | REASON FOR CHANGE            |
|---------------------------------|------------------|------------------------------|
| 01- Pending 🗸 🗸                 | 12/16/2020 🛗     | Select Reason For Change 🛛 🗸 |
| 01- Pending                     |                  |                              |
| 02- Active                      |                  |                              |
| 04- Inactive<br>Program Details |                  |                              |

#### 19

# Complete la pestaña Programa (3)

- Para cambiar la SOC date (Fecha de inicio de cuidado), el estado del cliente debe establecerse como 02-Active (02-Activo).
- Ingrese la nueva fecha en el cuadro SOC Date (Fecha de inicio de cuidado).

| Client Status<br>status * | EFFECTIVE DATE | *               | REASON FOR | CHANGE |   |
|---------------------------|----------------|-----------------|------------|--------|---|
| 02- Active 🗸 🗸            | 10/20/202      | 20 🛗            | Select     | Reasoi | ~ |
|                           |                |                 |            |        |   |
|                           |                |                 |            |        |   |
| Program Details           |                |                 |            |        |   |
| PROGRAM *                 |                | SUPERVISOR      |            |        |   |
| FFS- Fee For Service      | ~              | Select Su       | pervisor   |        | ~ |
| ENROLLMENT DATE           |                | CREATED DATE *  |            |        |   |
| mm/dd/yyyy 🛗              |                | 10/19/202       | 20 🛗       |        |   |
| SOC DATE                  |                | EOC DATE        |            |        |   |
| 12/01/2019 🛗              |                | mm/dd/yy        | ууу 🛗      |        |   |
| ELIGIBILITY BEGIN DATE    |                | ELIGIBILITY END | DATE       |        |   |
| mm/dd/yyyy 🛗              |                | mm/dd/y         | ууу 🛗      |        |   |

# Complete la pestaña Programa (4)

 Haga clic en el signo + para agregar un servicio.

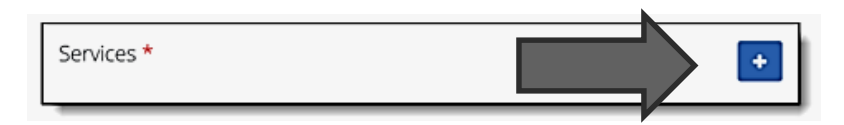

- Seleccione el servicio desde la lista desplegable Service (Servicio) y agregue una Begin Date (Fecha de inicio).
- Haga clic en Save (Guardar). Service for client MRBONE, Test

| SERVICE *    |      |
|--------------|------|
| T1019- T1019 | ~    |
| BEGIN DATE * |      |
| 07/20/2020 🛗 |      |
| END DATE     |      |
| mm/dd/yyyy 🛗 |      |
|              |      |
|              | SAVE |

## Complete la pestaña Programa (5)

 El campo Pagador se completará automáticamente con Wisconsin Fee-for-Service (Pago por servicio de Wisconsin) (WIFFS).

| Services *                    |                       |                   |                 | +   |
|-------------------------------|-----------------------|-------------------|-----------------|-----|
| Code                          | ▲ Descripti           | on                | Start           | End |
| T1019                         | <u>PERSON/</u>        | AL CARE SVC 15MIN | 11/5/20         |     |
| Payers                        |                       |                   |                 |     |
| Rank                          | Payer                 | Medicaid ID       | Client Payer ID |     |
| 1                             | WIFFS                 | 3332221111        |                 |     |
| Authorizati                   | ons<br>ated Auths 🛛 🖉 | Hide Voided Auths |                 | ÷   |
|                               |                       |                   |                 |     |
| Physicians PRIMARY CERTIFYING |                       | C<br>C            |                 | C   |

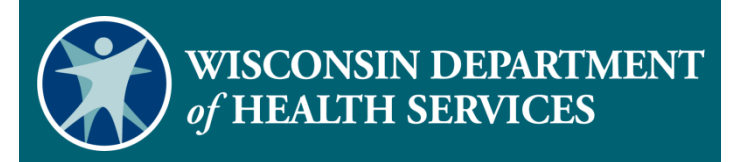

Demostración de cómo crear un nuevo cliente de pago por servicio

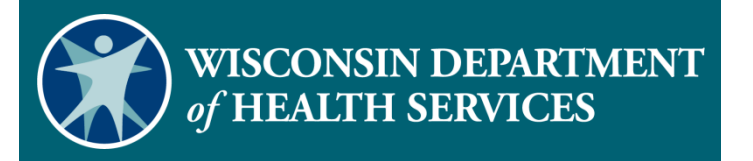

#### Recursos

#### Recursos

- Servicio de atención al cliente de la EVV al 833-931-2035; de lunes a viernes, de 7 a. m. a 6 p. m.
- Soporte técnico por correo electrónico en <u>VDXC.ContactEVV@wisconsin.gov</u>
- La página web para administradores de capacitación de EVV en <u>https://www.dhs.wisconsin.gov/evv/training-administrators.htm</u> tiene información adicional sobre el módulo Cliente:
  - PowerPoint 4: Formato de Cliente, P-02749
  - Guía complementaria de la EVV de Wisconsin, P-02745

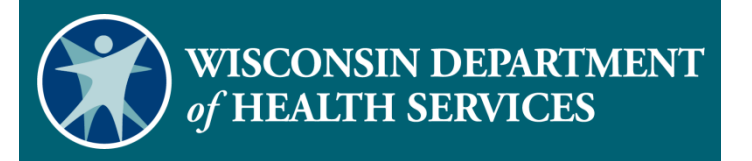

#### Gracias